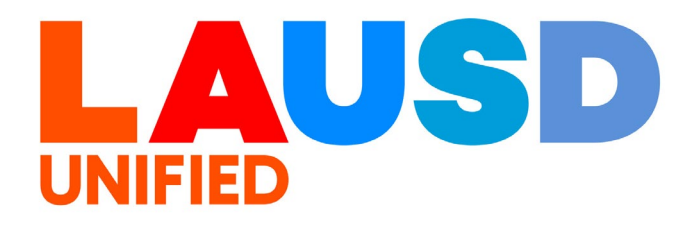

>>

# SAP Ariba

#### **PROCUREMENT SERVICES DIVISION**

#### **End-USER Training**

*Ariba Guided Buying* How to Reopen a Closed Purchase Order

#### The purpose of this job aid is to show how to reopen a Purchase Order (PO) which was previously closed.

In some cases, a Purchase Order may be closed because you believe the remaining items will not be delivered. If a delivery occurs after the Purchase Order is closed, you will need to reopen the Purchase Order so you can process the Goods Receipt for the items you've received.

Purchase Orders may also be systematically closed as part of Procurement procedures. Please see relevant memos and bulletins regarding Annual PO closures.

# 1

To access Ariba Guided Buying, log into your Employee Self-Service portal (ESS) (<u>https://ess.lausd.net/</u>), using your Single Sign-On (SSO)

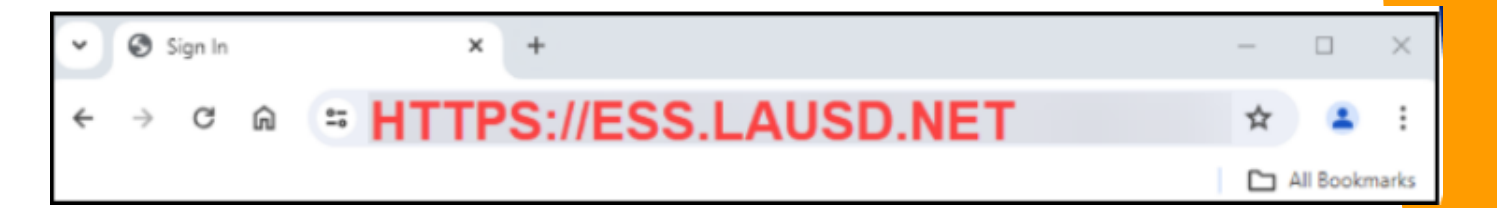

2

### Click on the 'Ariba Shopping Cart' tile.

| 👸 Home 🎽                                   |                         |             |
|--------------------------------------------|-------------------------|-------------|
| Ariba Shopping Cart Employee               | Security Access Request | Procurement |
| Ariba Shopping Cart<br>Ariba Shopping Cart |                         |             |
| È                                          |                         |             |
|                                            |                         |             |

3

# You will be directed to the Ariba Guided Buying home page.

|      | USD Ariba B    | ↓ <sup>6</sup> ½ <sup>1</sup> (3 | R              |  |                         |   |
|------|----------------|----------------------------------|----------------|--|-------------------------|---|
|      | T              |                                  |                |  | -                       |   |
|      |                |                                  |                |  |                         |   |
|      |                | Find goods                       | and services   |  |                         |   |
| 1    |                |                                  |                |  | Find goods and services | ? |
| Shop | Your favorites | Your requests                    | Your approvals |  |                         |   |
|      | lew            |                                  |                |  | Request on behalf of    | â |
|      |                |                                  |                |  |                         |   |

#### Click 'Your Requests' to view your orders.

| 🛞 <b>LAUSD</b> Ariba Bu      | ying                   |               |                          |          | 6                 | ' <mark>≓</mark> 1 ⑦ (1 | R                |
|------------------------------|------------------------|---------------|--------------------------|----------|-------------------|-------------------------|------------------|
| 1                            | Find goods and s       | ervices       |                          |          | Find goods an     | d services              |                  |
| Shop Your favorites          | Your requests Your     | approvals     |                          |          | The goods an      |                         | ?                |
| New                          |                        | -             | -                        | Requ     | uest on behalf    | of 옵                    | ₽                |
| 5                            |                        |               |                          |          |                   |                         |                  |
| Click ' <b>Purc</b>          | hase Or                | ders'         | to viev                  | w your   | <sup>.</sup> orde | rs.                     |                  |
| LAUSD Ariba Bu               | uying                  |               |                          |          |                   |                         | F. ()            |
| Your request                 | S                      |               |                          |          |                   |                         |                  |
| Recent Requisiti<br>requests | ons Purchase<br>orders | To<br>receive | Request<br>for<br>quotes | Invoices | Custom<br>forms   | Projects                | Other<br>request |
|                              |                        |               |                          |          |                   |                         |                  |

**Scroll** to review and find the PO you need to open. You can also **search** for the PO#, or filter the results by status or supplier.

| Purchase orders | To receive Request             | t for quotes Invoices                                                       | Custom forms                                                                                                    | Projects                                                                                                    | Other requests                                                                                                    |                                                                                                    |                                                                                                    |
|-----------------|--------------------------------|-----------------------------------------------------------------------------|----------------------------------------------------------------------------------------------------|----------------------------------------------------------------------------------------------------|----------------------------------------------------------------------------------------------------|----------------------------------------------------------------------------------------------------|----------------------------------------------------------------------------------------------------|
| Req             | uisition ID                    |                                                                             | Status                                                                                                    |                                                                                                    |                                                                                                    | Last updated                                                                                                    |                                                                                                    |
| Q Se            | arch by requisition ID         | Q                                                                           |                                                                                                    |                                                                                                    | ~                                                                                                    | 03/26/2025 - 06/26/2025                                                                                                    |                                                                                                    |
|                 |                                |                                                                             |                                                                                                    |                                                                                                    |                                                                                                    |                                                                                                    |                                                                                                    |
| ð               |                                |                                                                             |                                                                                                    |                                                                                                    |                                                                                                    | Apply filters                                                                                                    | Reset filters                                                                                                    |
|                 | Purchase orders<br>Req<br>Q Se | Purchase orders To receive Reques Requisition ID C Search by requisition ID | Purchase orders     To receive     Request for quotes     Invoices       Requisition ID     Q     Search by requisition ID     Q | Purchase orders       To receive       Request for quotes       Invoices       Custom forms         Requisition ID       Status         Q       Search by requisition ID       Q | Purchase orders       To receive       Request for quotes       Invoices       Custom forms       Projects         Requisition ID       Status         Q       Search by requisition ID       Q | Purchase orders       To receive       Request for quotes       Invoices       Custom forms       Projects       Other requests         Requisition ID       Status <td>Purchase orders       To receive       Request for quotes       Invoices       Custom forms       Projects       Other requests         Requisition ID       Status       Last updated         Image: Search by requisition ID       Image: Search by requisition ID       Image: S</td> | Purchase orders       To receive       Request for quotes       Invoices       Custom forms       Projects       Other requests         Requisition ID       Status       Last updated         Image: Search by requisition ID       Image: Search by requisition ID       Image: S |

7

Once you have found the order to reopen. **Click** it to open the requisition.

| Requisition title and ID                                              | Status    | Last updated |
|-----------------------------------------------------------------------|-----------|--------------|
| Future FM Post PR test HC-05.07<br>8000032444<br>Requisition: PR61551 | (Ordered) | 49 days ago  |

There is not an Edit option available, and from the **Order History** at the bottom of the page, we can see that the PO has been **closed**. This order was for 1 item, which was not delivered, and the order was previously closed for Receiving and Invoicing. Now, the vendor has delivered the item, and we need to create a Goods Receipt.

| Future FM<br>PR61551 / | / Post PR test HC-05.07<br>8000032444 |             |             |              |                                                                                                    | View in SAP Ariba Procurement |
|------------------------|---------------------------------------|-------------|-------------|--------------|----------------------------------------------------------------------------------------------------|-------------------------------|
|                        | May 7, 2025 10:46 AM                  |             | aribasystem | Ordered      | Order 8000032444 was successfully carbon<br>copied to the ERP system.                                            |                               |
|                        | May 7, 2025 10:46 AM                  |             | aribasystem | Ordered      | Order 8000032444 was successfully sent via<br>Ariba Network to EMPIRE STEEL ERECTORS<br>: EMPIRE STEEL ERECTORS. |                               |
|                        | June 26, 2025 9:30 AM                 | REQUESTOR24 | REQUESTOR24 | Order Closed | Order Closed.                                                                                                    |                               |
|                        | June 26, 2025 9:30 AM                 |             | aribasystem | Received     | Amount accepted: \$0.00 USD.                                                                                     |                               |

# 7

The system will not allow us to edit this closed order or create a goods receipt until we reopen it. Start by clicking '**View in SAP Ariba Procurement**' in the top right.

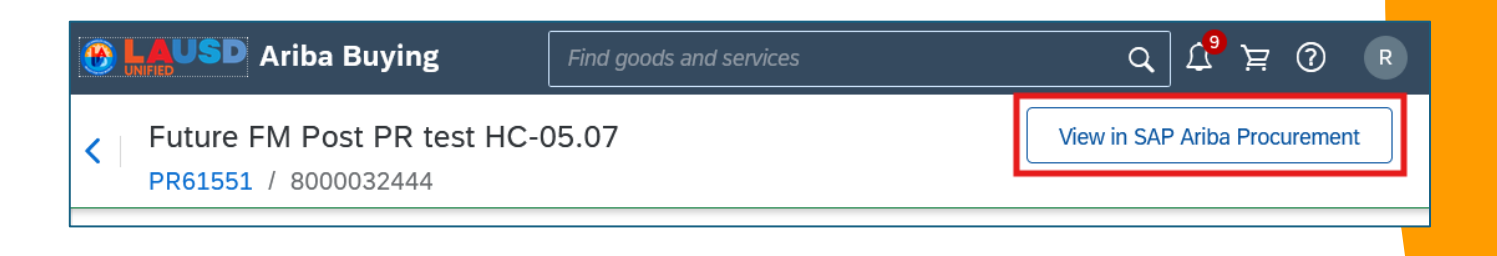

8

We have now opened the Purchase Order in a different view which allows us additional editing options. Scroll down to the order's **line items**.

| ▼ Lin  | lten         | าร      |      |     |      |                                       |                      |            |          |            |            |               |              |          |        |     |
|--------|--------------|---------|------|-----|------|---------------------------------------|----------------------|------------|----------|------------|------------|---------------|--------------|----------|--------|-----|
| 1 Line | Item         |         |      |     |      |                                       |                      |            |          |            |            |               |              | Show De  | tails  |     |
|        | Туре         | t ReqID | (    | Qty | Unit | Description                           | Supplier Part Number | Price      | Discount | Net Amount | Charges    | Taxes         | Amount       |          |        |     |
|        | Ţ.           | PR615   | 51 1 | 1   | each | Future FM<br>Post PR test<br>HC-05.07 |                      | \$1.00 USD |          | \$1.00 USD |            | \$0.10 USD    | \$1.10 USD   |          | Detail |     |
|        | La Actions V |         |      |     |      |                                       |                      |            |          |            |            |               |              |          |        |     |
|        |              |         |      |     |      |                                       |                      |            |          |            | Total Orde | red (excludes | taxes and ch | narges): | \$1.00 | USD |

#### 9

This order only has 1 line, so we can select the checkbox next to the line. For multiple line orders, be sure to **select all lines**. You may do so by clicking the checkbox in the gray area above the line items.

| 1 Line I | tem          |         |     |      |                                       |                      |            |          |            |         |            |            | Show Details | Π |
|----------|--------------|---------|-----|------|---------------------------------------|----------------------|------------|----------|------------|---------|------------|------------|--------------|---|
|          | Type 1       | ReqID   | Qty | Unit | Description                           | Supplier Part Number | Price      | Discount | Net Amount | Charges | Taxes      | Amount     |              |   |
| ✓        | <del>-</del> | PR61551 | 1   | each | Future FM<br>Post PR test<br>HC-05.07 |                      | \$1.00 USD |          | \$1.00 USD |         | \$0.10 USD | \$1.10 USD | Detail       |   |
| Ļ        | Actio        | ons 🗸   |     |      |                                       |                      |            |          |            |         |            |            |              |   |
|          |              |         |     |      |                                       |                      |            |          |            |         |            |            |              |   |

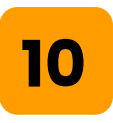

Once you're sure all lines have been selected, click the '**Actions**' button to open the Actions menu.

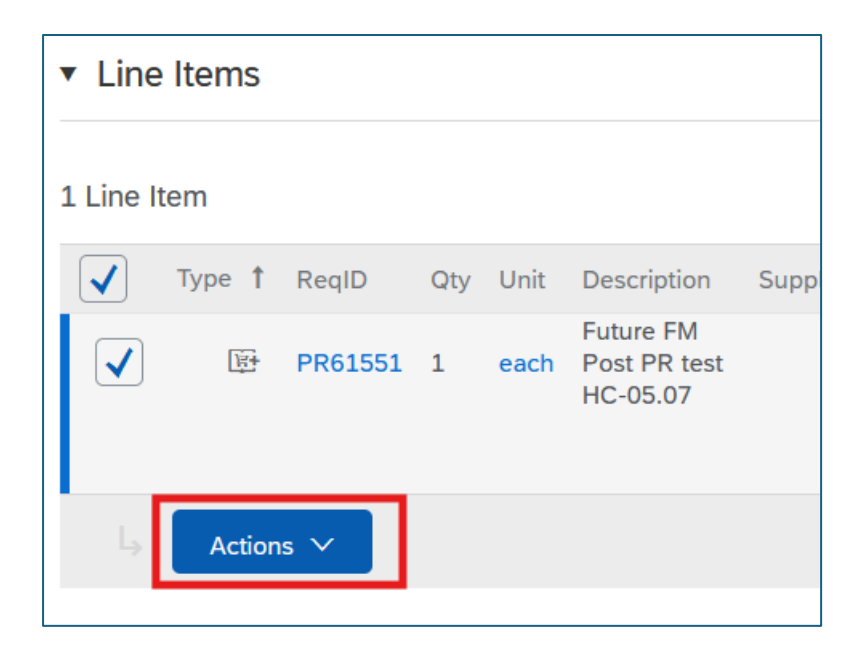

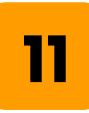

From the Action Menu which opens, click '**Reopen**'.

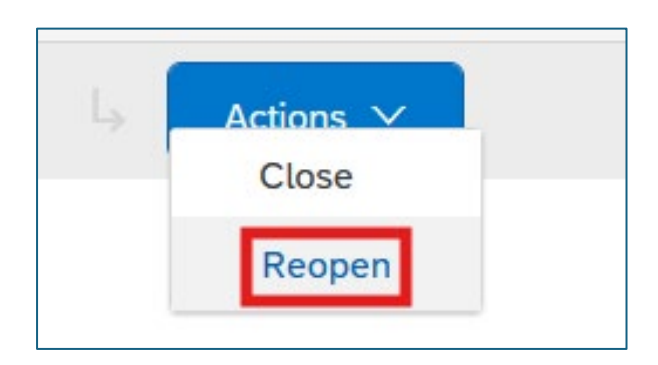

A **comment** box will open. In the text box, add a comment which details your reason for reopening the order.

| Reopen    | Line |    |        |
|-----------|------|----|--------|
| Comments: |      |    |        |
|           |      | ОК | Cancel |

# 13

# When you're done adding your comments, click **OK**.

| Reopen    | Line                                     |
|-----------|------------------------------------------|
|           | Reopening PO to receive delivered items. |
| Comments: |                                          |
|           |                                          |
|           | OK Cancel                                |
|           |                                          |

12

# The status of the Purchase Order has now been updated to '**Ordered**' and the order is open for Goods Receipt processing.

|                                             | Test Site                                                            |                                                                         |
|---------------------------------------------|----------------------------------------------------------------------|-------------------------------------------------------------------------|
| 8000032444 - Future FM Pe                   | ost PR test HC-05.07                                                 | Status: Ordered                                                         |
| These are the details of the request you se | elected. Depending on its status, you can edit, change, copy, cancel | or submit the request for approval. You may also print the details More |

## 15

14

To process your Goods Receipt in Guided Buying, click the **back arrow** in Ariba (located at the top left).

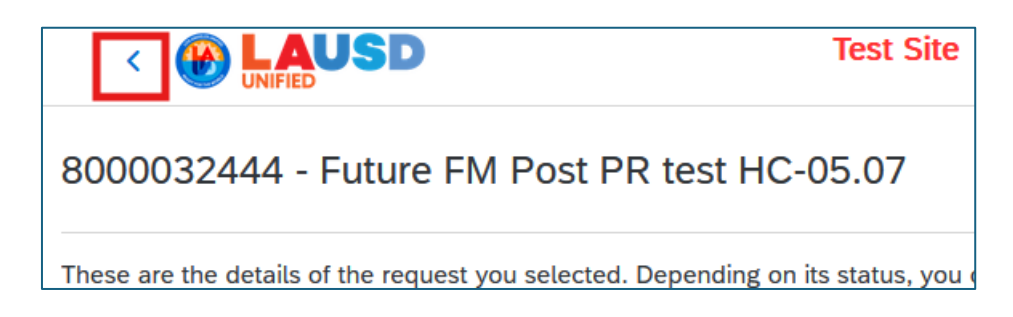

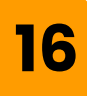

You are now viewing your reopened PO back in Guided Buying. The 'Received By Quantity' section shows the **open items** available for Goods Receipt.

| <   | Future FM Post PR<br>PR61551 / 80000324 | test HC-05.07 |                        |  |                                        |
|-----|-----------------------------------------|---------------|------------------------|--|----------------------------------------|
| Ord | ered                                    |               |                        |  |                                        |
|     | Confirmed<br>0/1                        |               | Shipped<br><b>)</b> /1 |  | Received By<br>Quantity<br><b>0</b> /1 |

# 17

#### Click **Back** once more.

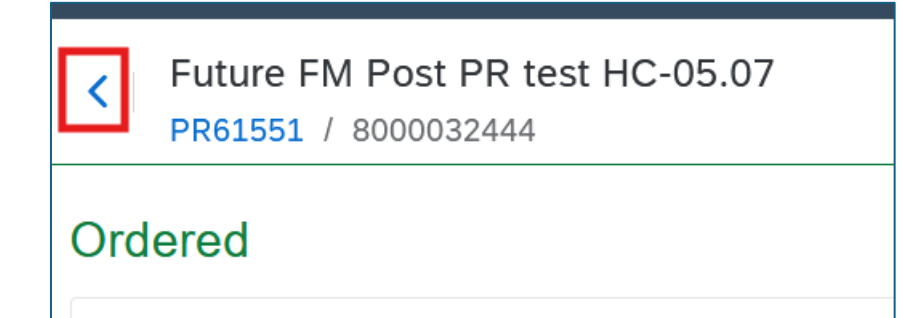

You're now back to the '**Your Requests**' tab in Guided Buying. Click the '**To Receive**' tab of Your Requests.

| < Your re          | quests       |                    |               |                    |          |                 |
|--------------------|--------------|--------------------|---------------|--------------------|----------|-----------------|
| Recent<br>requests | Requisitions | Purchase<br>orders | To<br>receive | Request for quotes | Invoices | Custom<br>forms |
|                    |              |                    |               |                    |          |                 |

# 19

The newly reopened PO is now ready for Goods Receipt Processing. Add the number of items received in the '**accepted**' field then click '**Submit**'.

| 8000032444 | Supplier: EMPIRE STEEL ERECT                                                                               | Supplier: EMPIRE STEEL ERECTORS |               |                     |                                   |  |
|------------|----------------------------------------------------------------------------------------------------|---------------------------------|---------------|---------------------|-----------------------------------|--|
|            | Future FM Post PR test<br>HC-05.07<br>Future date FM Posting date<br>PR creation through PO to test<br>fix | No.<br>1                        | Quantity<br>1 | Prev. Accepted<br>0 | Receive All (i) Accepted 1 Submit |  |

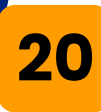

#### A window will open confirming that your Goods Receipt was **submitted**.

| Confirmed receipt submission for 8000032444      | ×  |
|--------------------------------------------------|----|
| You've successfully received the selected items. | r  |
|                                                  |    |
|                                                  |    |
|                                                  | ОК |

## 19

If you have other line items on the PO which should be closed (they will not be delivered, and you need to release the encumbrance), you may now close them.

For guidance on closing POs, please see the relevant training materials and guides on the Procurement Services Division's Ariba Webpage:

https://www.lausd.org/Page/19812